# FURURO OPERATOR'S MANUAL

# MULTI-PURPOSE LCD DISPLAY

### MODEL MU-151C

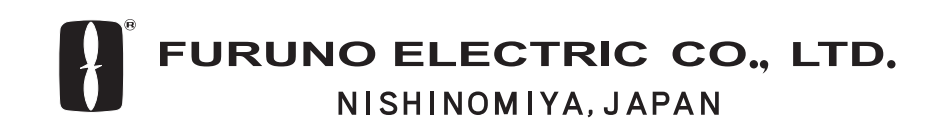

#### © FURUNO ELECTRIC CO., LTD.

9-52 Ashihara-cho, Nishinomiya 662-8580, JAPAN

 Telephone :
 0798-65-2111

 fax
 :
 0798-65-4200

All rights reserved. Printed in Japan

PUB.No. OME-20320

(YOTA ) MU-151C

Your Local Agent/Dealer

FIRST EDITION : JUL . 2004

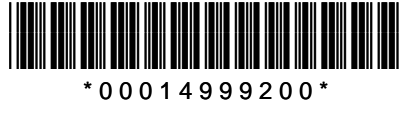

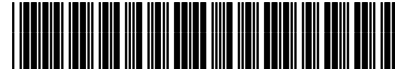

\* O M E 2 0 3 2 0 A 0 0 \*

# **IMPORTANT NOTICE**

- No part of this manual may be copied or reproduced without written permission.
- If this manual is lost or worn, contact your dealer.
- The contents of this manual and equipment specifications are subject to change without notice.
- The example screens (or illustrations) shown in this manual may not match the screens you see on your display. The screen you see depends on your system configuration and equipment settings.
- This manual is intended for use by native speakers of English.
- FURUNO will assume no responsibility for the damage caused by improper use or modification of the equipment or claims of loss of profit by a third party.

# ▲ SAFETY INSTRUCTIONS

#### Safety Instructions for the Operator

### 🗥 WARNING

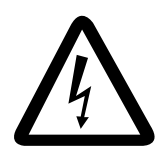

Do not open the equipment.

Only qualified personnel should work inside the equipment.

Do not disassemble or modify the equipment.

Fire, electrical shock or serious injury can result.

#### Use the proper fuse.

Fuse rating is shown on the equipment. Use of a wrong fuse can result in damage to the equipment.

Immediately turn off the power at the switchboard if the equipment is emitting smoke or fire.

Continued use of the equipment can cause fire or electrical shock. Contact a FURUNO agent for service.

#### A warning label is attached to the equipment. Do not remove the label. If the label is missing or damaged, contact a FURUNO agent or dealer.

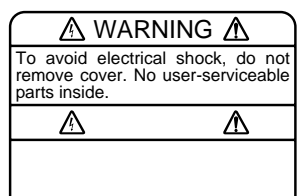

Name: Warning Label (1) Type: 86-003-1011-1 Code No.: 100-236-231

#### - About the TFT LCD -

The TFT LCD is constructed using the latest LCD techniques, and displays 99.99% of its pixels. The remaining 0.01% of the pixels may drop out or blink, however this is not an indication of malfunction.

#### Safety Instructions for the Installer

# 

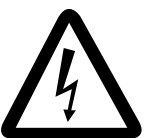

Do not open the cover unless totally familiar with electrical circuits and service manual.

Improper handling can result in electrical shock.

### Turn off the power at the switchboard before beginning the installation.

Fire or electrical shock can result if the power is left on.

Do not install the equipment where it may get wet from rain or water splash.

Water in the equipment can result in fire, electrical shock or damage to the equipment.

### 

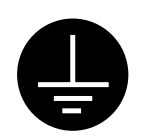

Ground the equipment to prevent mutual interference.

Observe the following compass safe distances to prevent interference to a magnetic compass:

|         | Standard compass | Steering compass |
|---------|------------------|------------------|
| MU-151C | 0.45 m           | 0.30 m           |

The surface of the LCD monitor is made of glass. Handle it with care.

When lifting the display unit, hold it together with the hardcover.

Grasping by the hardcover alone may allow the display unit to fall, resulting in possible injury or damage to the equipment.

# TABLE OF CONTENTS

| FC             | DREWORD iii                                                                                                    |
|----------------|----------------------------------------------------------------------------------------------------|
| S١             | STEM CONFIGURATION iv                                                                                                    |
| EC             | QUIPMENT LISTS v                                                                                                    |
| 1              | <b>MOUNTING1</b><br>1.1 Display Unit1                                                                                         |
| 2              | <b>WIRING</b>                                                                                                    |
| 3              | ADJUSTMENTS       7         3.1 Menu Settings       7         3.2 Low Brilliance Setting and Brilliance Control Mode       10 |
| 4              | OPERATION 11                                                                                                    |
| 5              | MAINTENANCE, TROUBLESHOOTING125.1 Maintenance125.2 Troubleshooting13                                                          |
| SF             | PECIFICATIONS SP-1                                                                                                    |
| P/<br>Ol<br>IN | ACKING LISTS                                                                                                    |

# FOREWORD

### A Word to the Owner of the MU-151C

FURUNO Electric Company thanks you for purchasing the MU-151C 15" Multi-Purpose LCD Display. We are confident you will discover why the FURUNO name has become synonymous with quality and reliability.

For over 50 years FURUNO Electric Company has enjoyed an enviable reputation for quality and reliability throughout the world. This dedication to excellence is furthered by our extensive global network of agents and dealers.

Your equipment is designed and constructed to meet the rigorous demands of the marine environment. However, no machine can perform its intended function unless properly installed and maintained. Please carefully read and follow the operation, installation and maintenance procedures set forth in this manual.

We would appreciate feedback from you, the end-user, about whether we are achieving our purposes.

Thank you for considering and purchasing FURUNO.

### Features

- Main or remote display for radars, video sounders, sonars. Compatible equipment: FR-1500 MK3 series, FCV-1200L/LM, FCV-1500L, CH-250, CH-270, CSH-5L/8L, GD-280/380/680, etc.
- High resolution display of 1024x768 dot (XGA), 640x480 dot (VGA)
- Brightness of 350 cd/m<sup>2</sup> and minimum 250 cd/m<sup>2</sup> for comfortable viewing day and night
- Landscape orientation
- Wide viewing angle for observation by more than one person

# SYSTEM CONFIGURATION

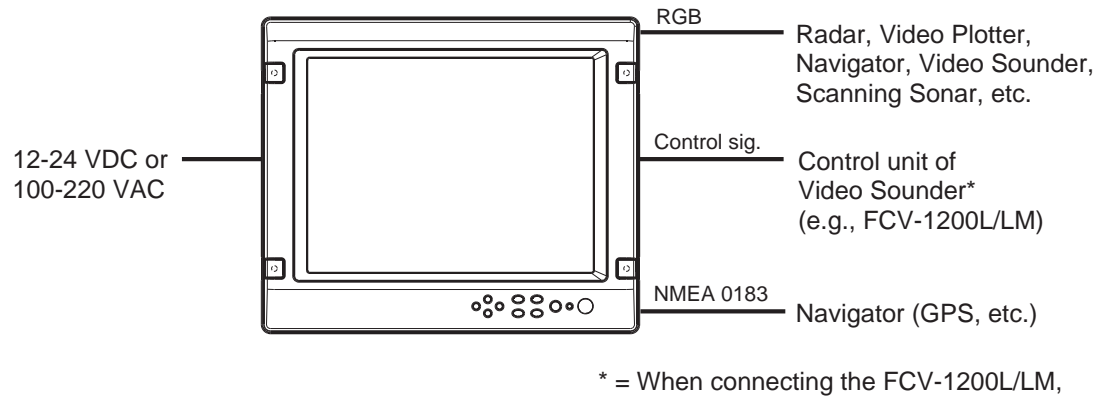

\* = When connecting the FCV-1200L/LM, CH-250 or CH-270 as the main display unit, connect it to the MU-151C instead of the interface unit.

Connectable equipment

| Equipment          | <b>Resolution*</b> |
|--------------------|--------------------|
| FR-1500 MK3 series | XGA                |
| FCV-1200L/LM       | VGA                |
| FCV-1500L          | VGA                |
| GD-280/380/680     | VGA                |
| CH-250             | VGA                |
| CH-270             | VGA                |
| CSH-5L/8L          | XGA                |
| CI-68/88           | VGA                |

\*: VGA: 640x480 dot, XGA: 1024x768 dot

Note: Portrait orientation equipment cannot be connected to the MU-151C.

Note: There are two ports for video signal, but they cannot be used simultaneously.

# **EQUIPMENT LISTS**

#### Standard supply

| Name                    | Туре       | Code No.    | Qty   | Remarks                      |
|-------------------------|------------|-------------|-------|------------------------------|
| LCD Display Unit        | MU-151C –  |             | 1     | DC specification             |
|                         |            |             | 1     | AC specification             |
| Spare Parts*            | SP19-00101 | 001-403-170 | 1 set | For DC                       |
| Spare Fails             | SP06-01301 | 001-403-800 | 1 301 | For AC                       |
| Installation Materials* | CP19-00100 | 000-012-630 | 1 set | For DC<br>(MJ-A3SPF0025-035) |
|                         | CP06-01400 | 000-012-637 |       | For AC (CP06-01401)          |
| Accessories*            | FP19-00801 | 001-410-510 | 1 set | Without hanger               |
| 700030003               | FP19-00702 | 008-540-740 | 1 set | With hanger                  |

### Option

| Name       | Туре           | Code No.    | Qty | Remarks                     |
|------------|----------------|-------------|-----|-----------------------------|
| Cable Assy | 3COX-2P-6C 5M  | 000-146-500 | 1   | Cable length: 5 m           |
| Cable Assy | 3COX-2P-6C 10M | 000-146-501 | 1   | Cable length: 10 m          |
| Hanger Kit | FP19-00900     | 001-410-540 | 1   | w/knob, self-tapping screws |
| Hood Kit   | FP06-01301     | 001-403-820 | 1   |                             |

\* = See packing list at the end of this manual.

# **1 MOUNTING**

Refer to the outline drawing at the end of this manual for mounting dimensions.

Note: The surface of the LCD monitor is made of glass. Handle it with care.

### 1.1 Display Unit

The display unit may be mounted on a desktop or flush mounted in a panel.

When selecting a mounting location, keep in mind the following points:

- Locate the unit out of direct sunlight.
- Select a location where the display can be easily viewed and the controls can be easily operated.
- Leave sufficient space around the unit for servicing and maintenance. See the outline drawing for minimum servicing space.
- The unit weighs approximately 7.5 kg (flush mounting)/8.5 kg (desktop mounting). Be sure the mounting location is strong enough to support the weight of the unit.
- Locate the unit away from areas subject to water splash and rain.

#### **Flush mounting**

See the outline drawing at the end of this manual for mounting dimensions.

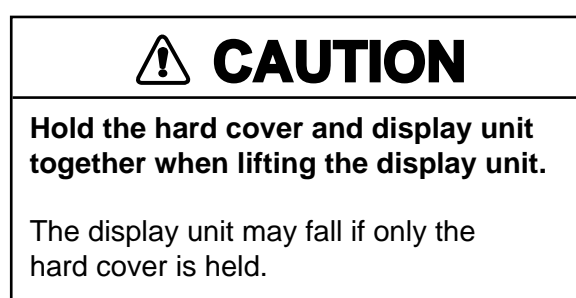

- 1. Remove the hard cover from the unit.
- 2. Using the paper template supplied in the installation materials, make a cutout in the mounting location.
- 3. Set the display unit to the cutout, and fasten it with four self-tapping screws (5x40, supplied as accessories).
- **Note:** Hex head bolts may also be used to fasten the display unit. However, their lengths must be 10 mm longer than the wall thickness.

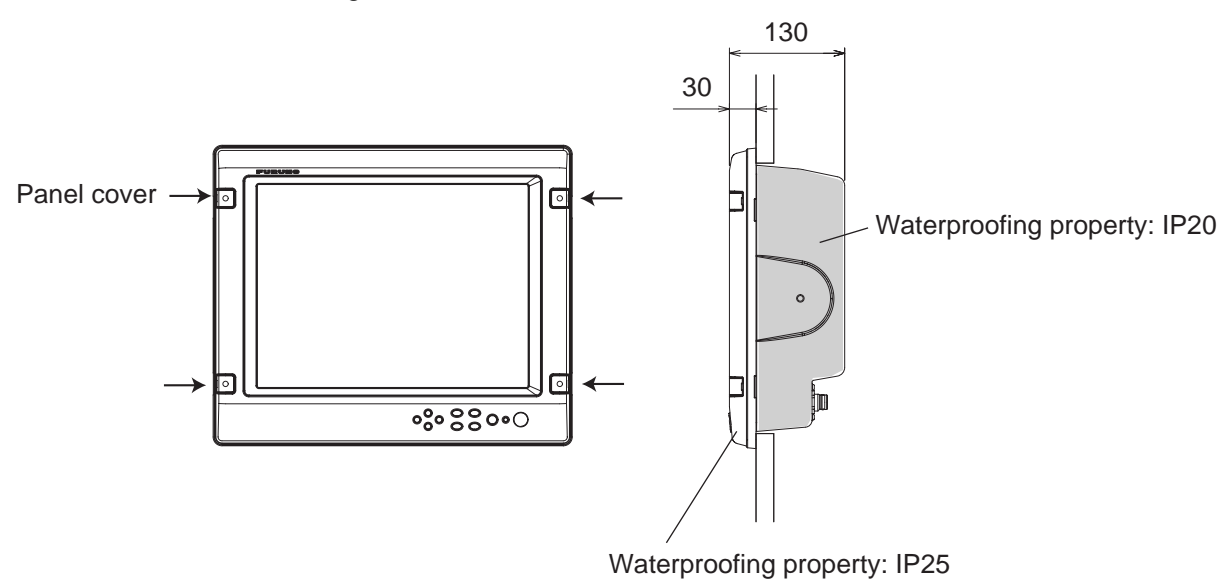

#### Mounting dimensions

- 4. Attach the panel cover (supplied as accessories) to the display unit at the locations shown in the drawing above.
- 5. Attach the hard cover to protect the LCD.
- **Note**: If necessary, coat gap between the mounting panel and the display unit chassis with sealing material.

#### **Desktop mounting**

The display unit with hanger can be mounted on a desktop. If you purchased the unit without hanger, order the optional hanger kit (Type: FP19-00900, Code No.: 001-410-540).

| Name               | Туре       | Code No.    | Qty |
|--------------------|------------|-------------|-----|
| Hanger             | FP19-00901 | 001-410-550 | 1   |
| Knob bolt          | FP03-09204 | 008-523-650 | 2   |
| Self-tapping screw | 5x20       | 000-802-081 | 4   |

| Contents   | of | hanger | ki  |
|------------|----|--------|-----|
| 00/110/110 | 01 | nungor | 111 |

#### Mounting procedure

- 1. Fasten the hanger to the mounting location with four self-tapping screws (supplied).
- 2. Screw knob bolts into the hanger, set the unit to the hanger, and tighten the knob bolts.
- 3. Attach the hard cover to protect the LCD.

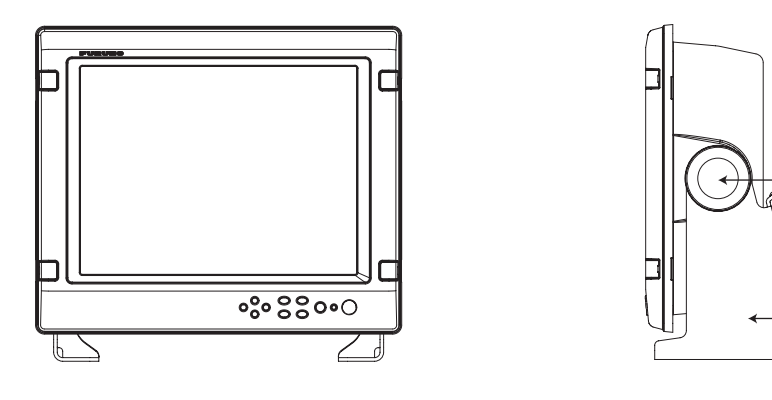

Desktop mounting

Knob bolt

Hanger

#### Hood (option)

When it is too bright in the daytime, use the optional hood kit (Type: FP06-01301, Code No.: 001-403-820) to shade the screen.

| Name           | Туре        | Code No.    | Qty |
|----------------|-------------|-------------|-----|
| Hood           | 06-024-2402 | 100-320-460 | 1   |
| Fixing plate   | 06-024-2403 | 100-320-471 | 4   |
| Cosmetic screw | M3x6        | 000-150-356 | 4   |
| Upset screw    | M5x25       | 000-808-427 | 4   |
| Hex nut        | M5          | 000-863-108 | 4   |
| Flat washer    | M6          | 000-864-129 | 4   |
| Spring washer  | M6          | 000-864-260 | 4   |

| Contents   | of | hood  | kit  |
|------------|----|-------|------|
| 00/110/110 | 01 | 11000 | 1110 |

1. **Desktop mounting:** Fasten the fixing plates to the fixing holes with four upset screws (supplied), four flat washers (supplied), four spring washers (supplied) and four hex nuts (supplied).

**Flush mounting:** Fasten the display unit to the mounting location, and then attach the fixing plates with four self-tapping screws.

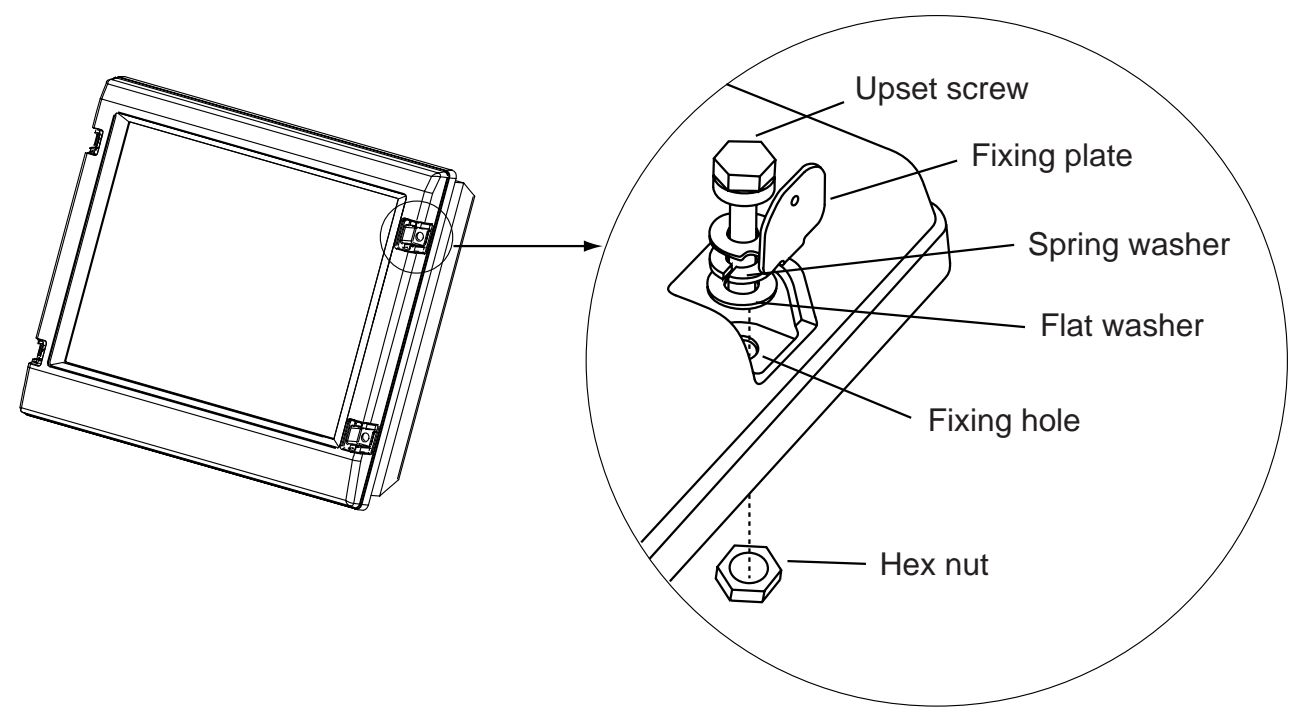

- 2. Attach four panel covers (supplied as accessories) to the display unit.
- 3. Locate the hood over the display unit (the hood is outside of the fixing plates).
- 4. Fasten the hood to the fixing plates with four cosmetic screws (supplied).

# 2 WIRING

### 2.1 Wiring

Connect equipment to the MU-151C by referring to the drawings in this section and the interconnection diagram at the back of this manual. A cable with a connector at both ends is provided to connect equipment.

#### General-purpose monitor

To use the MU-151C as a general-purpose monitor, connect equipment with the optional cable assy, 3COX-2P-6C (5 or 10 m). In this case do not connect a navigator to the NMEA port. Nav data is output through the D-SUB 25P connector.

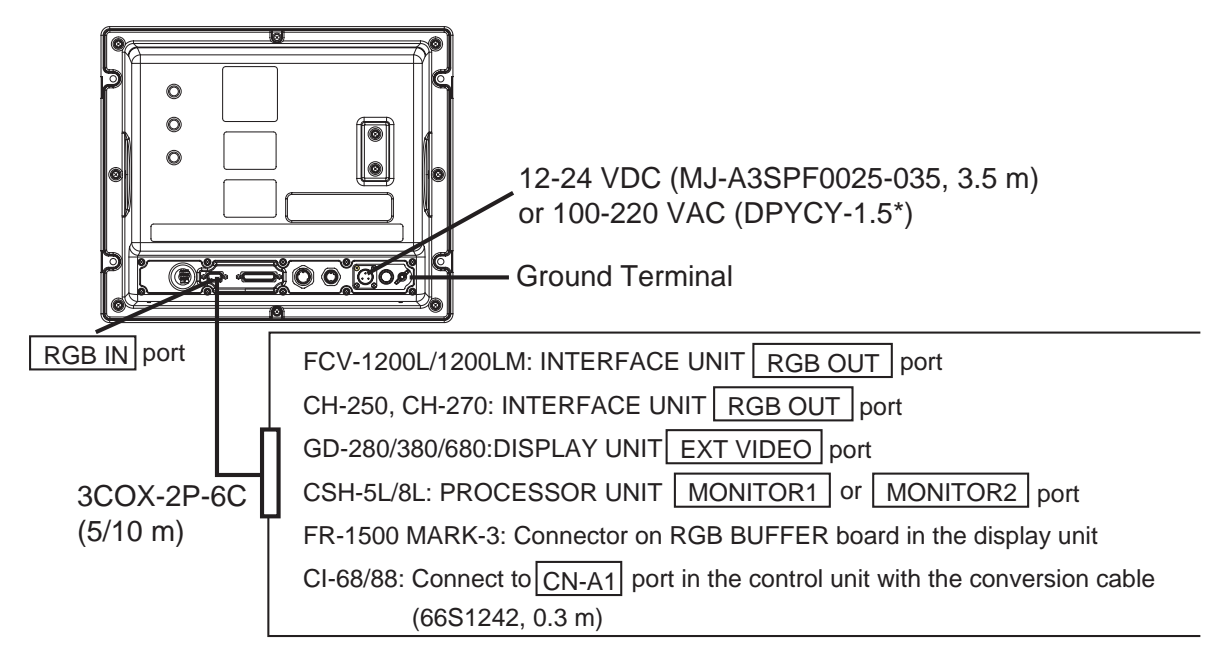

- **Note:** Even when the power switch is off, the electric current flows slightly. Connect the power line via a double-contact breaker.
- **Note:** If one line of AC is grounded, connect one line to the "C" (Common) terminal and the other line to the "H" (Hot) terminal.
  - \*: Solder connector SRCN6A13-3S (supplied in installation materials) to the power cable (DPYCY-1.5 (Japan Industrial Standard) or equivalent).

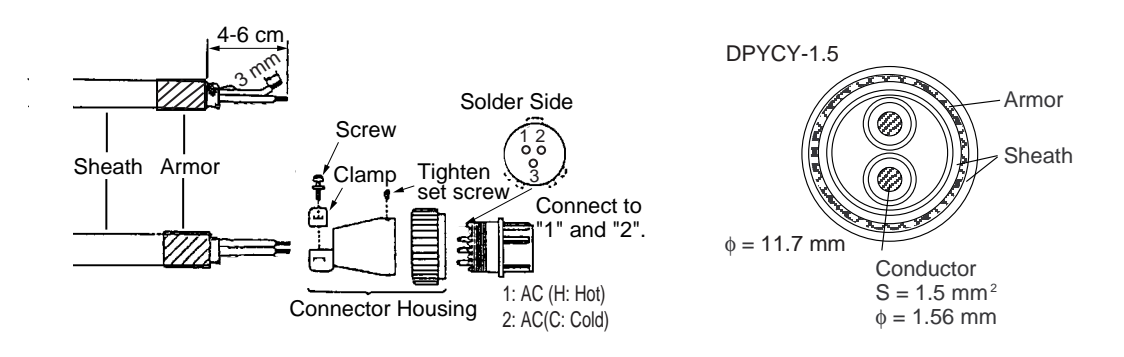

#### Connecting FCV-1200L/1500L or CH-250/270

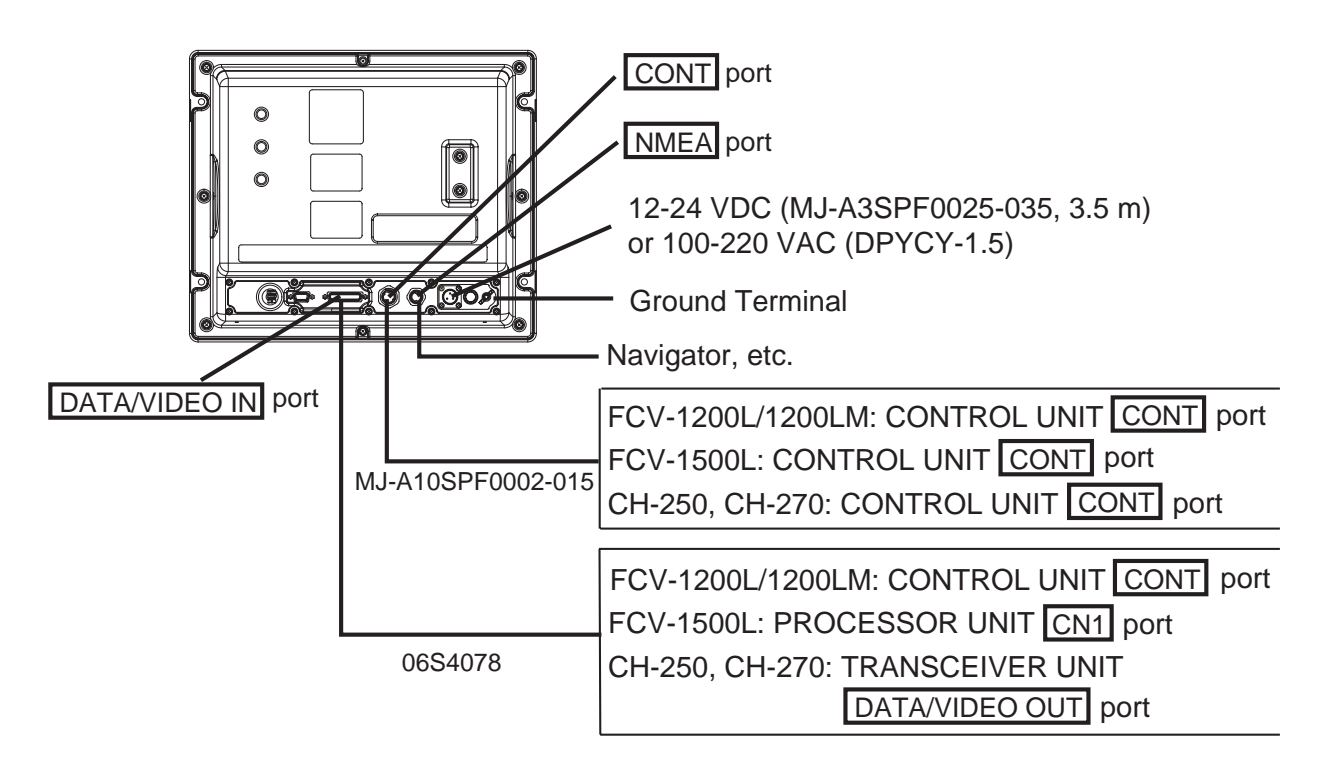

- The cover of the D-sub connector of the cable 06S4078 may be removed to pass the cable through tubing, bulkhead, etc. Use vinyl tape to bind connector wiring and rubber cover. This allows the cable to be passed through a hole having a diameter of 30 mm.
- Cable 06S4078 is of waterproof construction, however, the rear panel of the MU-151C is not waterproof (specification IP20). Therefore, remove rubber cover and fixing metal from the display unit side of the cable.

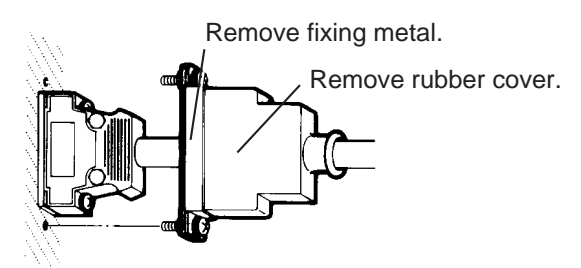

# **3 ADJUSTMENTS**

### 3.1 Menu Settings

The menu contains items for adjustment of the display.

- 1. Press the [MENU] key to show the menu.
- 2. Choose XGA or VGA at "Resolution" at the top of the menu depending on the equipment connected (see page iv).

| Resolution  | XGA |
|-------------|-----|
|             |     |
| Contrast    | 255 |
| H Total     | 127 |
| Phase       | 61  |
| H Position  | 52  |
| V Position  | 39  |
| ContrastRed | 255 |
| ContrastGrn | 255 |
| ContrastBlu | 255 |
| AutoAdjust  |     |
| AutoColor   |     |
| Default     |     |
|             |     |

#### Main menu

- Press [▼] to select [Default], and then press the [MENU] key.
   "Default" is usually used to restore default settings; however, execute it at this time.
- 4. Execute the [AutoAdjust], referring to page 9.
- 5. Execute the [AutoColor], referring to page 9.
- If necessary, press [▲] or [▼] to select the menu item you want to adjust, and then press [◄] or [▶] to adjust.
- 7. Press the [MENU] key to close the menu.

| Menu item   | Function                                                                                                    | Available range |
|-------------|----------------------------------------------------------------------------------------------------|-----------------|
| Contrast    | Increases or decreases contrast level.<br>Adjusts the gain value of RGB together.                                                                | 0-255           |
| H Total     | Adjusts the image size horizontally.<br>If the setting value is inappropriate too much,<br>nothing may appear on the screen.                     | 0-127           |
| Phase       | Adjusts the characters and graphic lines.                                                                                                    | 0-61            |
| H Position  | Moves the image position horizontally.                                                                                                    | -               |
| V Position  | Moves the image position vertically.                                                                                                    | -               |
| ContrastRed | Adjusts red color contrast.                                                                                                    | 0-255           |
| ContrastGrn | Adjusts green color contrast.                                                                                                    | 0-255           |
| ContrastBlu | Adjusts blue color contrast.                                                                                                    | 0-255           |
| AutoAdjust  | Adjusts timing automatically for H Total, Phase,<br>H Position and V Position.                                                                   |                 |
| AutoColor   | Increases or decreases contrast level automatically.                                                                                             |                 |
| Default     | Initializes settings.<br>When nothing or "AutoAdjust ERROR" appears on<br>the screen in adjusting, select [Default] and press<br>the [MENU] key. |                 |

Contents of menu item

AutoAdjust and AutoColor may not function depending on equipment connected. Refer to the table below.

| Equipment             | AutoAdjust | AutoColor |
|-----------------------|------------|-----------|
| FCV-1200L/LM          | Yes        | Yes       |
| FCV-1500L             | Yes        | Yes       |
| CH-250                | Yes        | Yes       |
| CH-270                | Yes        | Yes       |
| CSH-5L/8L             | Yes        | Yes       |
| CI-68/88              | Yes        | Yes       |
| GD-280/380/680        | No         | Yes       |
| FR-1500 MARK-3 series | Yes        | No        |

#### <u>AutoAdjust</u>

1. Operate the external equipment connected to the MU-151C to show the frame test pattern. Refer to each manual for how to show the test pattern. AutoAdjust is inoperative if the frame test pattern is not available. In this case, adjust the timing manually.

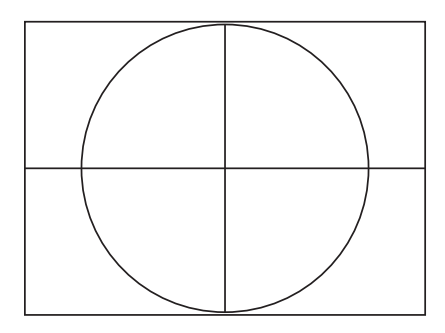

Frame test pattern

- 2. Press the [MENU] key on the MU-151C.
- 3. Press [▲] or [▼] to select [AutoAdjust], and then press the [MENU] key. "OK" or "ERROR" appears on the screen after a few seconds. When "OK" appears, confirm that the corners of the frame are placed in respective corners on the screen. If the frame is misaligned or "ERROR" appears, adjust the H Total, H Position and V Position manually.

Confirm that small characters are shown clearly. If not, adjust the Phase.

#### AutoColor

1. Operate the external equipment connected to the MU-151C to show the white test pattern. Refer to each manual for how to show the test pattern.

AutoColor is inoperative if the white test pattern is not available. In this case, adjust the contrast manually.

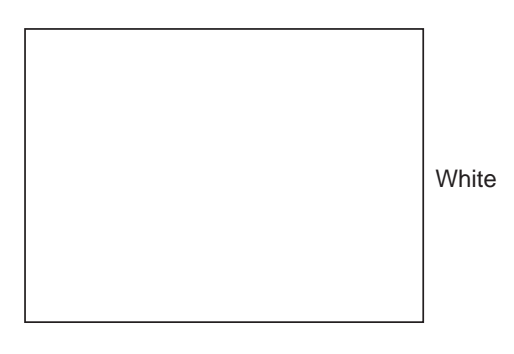

White test pattern

- 2. Press the [MENU] key on the MU-151C.
- 3. Press [▲] or [▼] to select [AutoColor], and then press the [MENU] key. "OK" or "ERROR" appears on the screen after a few seconds. If "ERROR" appears, adjust the Contrast manually, observing the screen. When there is a great difference in the contrast level among red, green and blue, adjust ContrastRed,

ContrastGrn and ContrastBlu.

### 3.2 Low Brilliance Setting and Brilliance Control Mode

Low brilliance is adjusted with the DIP switch (S1) on the CON board (06P0265). Brilliance control mode is selected with the slide switch (S2). Two control modes are available: internal and external. These switches are on the left side of the rear panel of the display unit. Remove the round cap from the connector mounting plate to access the switches.

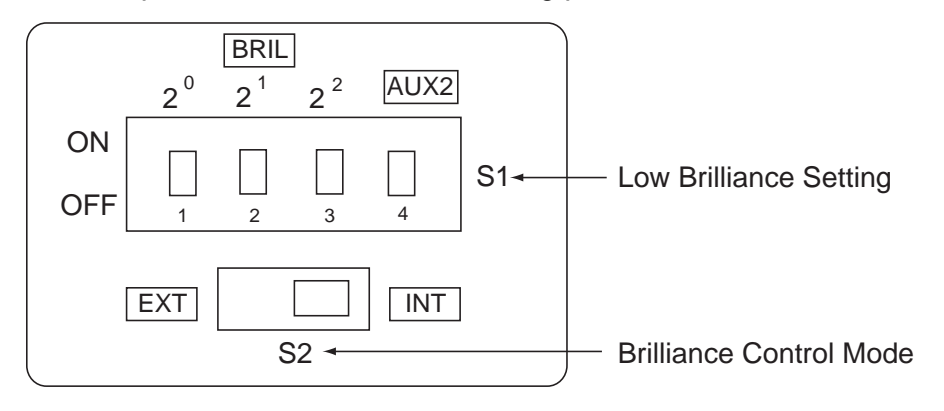

#### Low brilliance setting (S1 switch)

Adjust the display brilliance on low brilliance.

| DIP switch     |                |                | Sotting value |  |  |
|----------------|----------------|----------------|---------------|--|--|
| 2 <sup>0</sup> | 2 <sup>1</sup> | 2 <sup>2</sup> | Setting value |  |  |
| OFF            | OFF            | OFF            | 0             |  |  |
| ON             | OFF            | OFF            | 1             |  |  |
| OFF            | ON             | OFF            | 2             |  |  |
| ON             | ON             | OFF            | 3             |  |  |
| OFF            | OFF            | ON             | 4             |  |  |
| ON             | OFF            | ON             | 5             |  |  |
| OFF            | ON             | ON             | 6             |  |  |
| ON             | ON             | ON             | 7             |  |  |

- Usually the MU-151C is operated on default setting (setting value of the DIP switch is indeterminate).
- The default brilliance with the brilliance control 1 (second lowest setting) is 0.3 cd/m<sup>2</sup>.
- If the display brilliance as 1 is too bright at night, decrease the brilliance level with the DIP switch.
- If the display brilliance as 1 is too dark at night, increase the brilliance level with the DIP switch.
- If the maximum level of the brilliance (10) is same regardless of the setting on the DIP switch.

#### Brilliance control mode (S2 switch)

- Usually the MU-151C is operated using the default brilliance mode setting ("INT" (internal)). The display brilliance is adjusted with the [BRILL] key on the MU-151C.
- With the CH250/270 or FCV-1200L/1500L the display brilliance is adjusted from their control unit. Set the control mode for "EXT" (external). The [BRILL] key on the MU-151C is inoperative.

# **4 OPERATION**

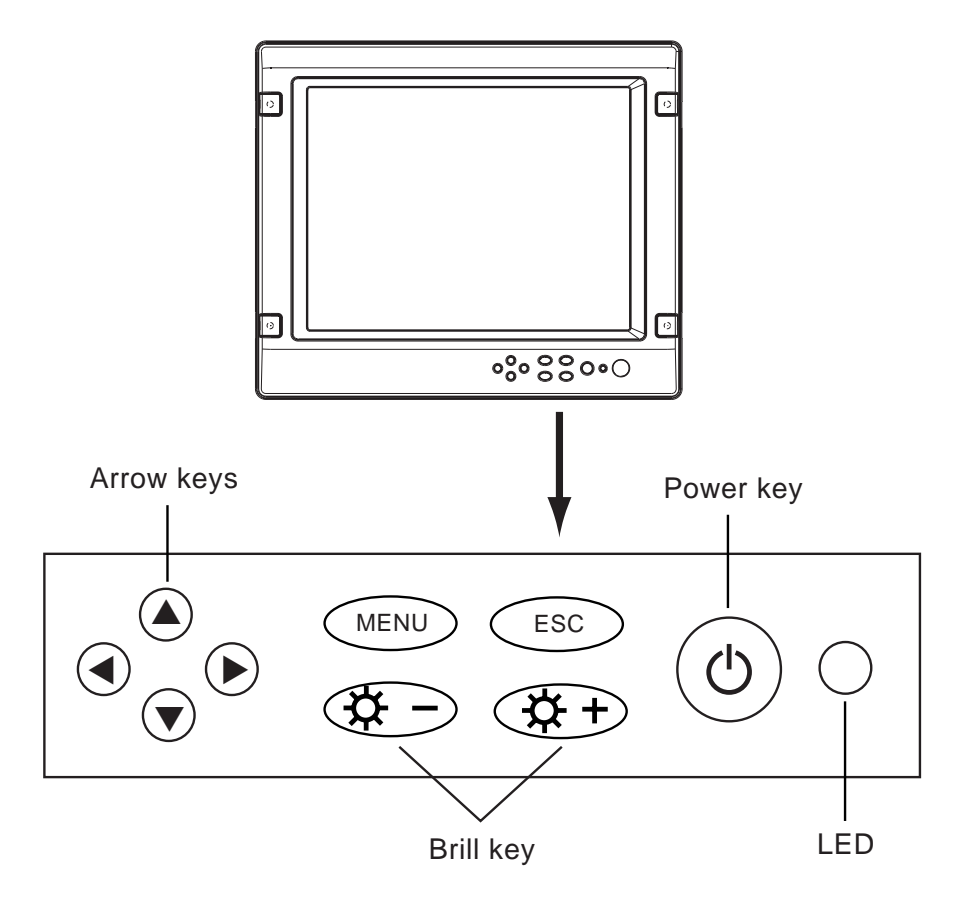

| Key/LED                       | Function                                                           |
|-------------------------------|--------------------------------------------------------------------|
| $\bigcirc$                    | Turns the power on/off.                                            |
|                               | Adjusts the display brilliance (lowest: 0, highest: 10).           |
| <del>फ</del> – <del>फ</del> + | -: Decreases the display brilliance.                               |
|                               | +: Increases the display brilliance.                               |
| MENU                          | Opens/closes the main menu.                                        |
| ESC                           | Escapes from current screen.                                       |
| Arrow keys (▲)(▼)             | Selects menu items.                                                |
| Arrow keys (◄)(►)*            | Adjusts settings.                                                  |
| LED                           | Changes color according to signal status as below.                 |
|                               | Green: The selected signal is input from the external device.      |
|                               | Orange: The selected signal is not input from the external device. |

\*: These keys may be pressed and held down to change setting faster.

**Note:** Even if the power switch is off, electricity flows through the equipment. Won't be used for a long time, turn off the breaker switch at ship's power distribution box. This is especially important for DC equipment to avoid battery consumption.

# 5 MAINTENANCE, TROUBLESHOOTING

# 🖄 WARNING

ELECTRICAL SHOCK HAZARD Do not open the equipment.

Only qualified personnel should work inside the equipment.

### 5.1 Maintenance

#### **Routine maintenance**

Regular maintenance is important for good performance. Check the following on a regular basis to keep the equipment in good operating condition.

- Check that the connectors at the rear of the display unit are tightly fastened.
- Check the ground wire and ground terminal for rust. Clean if necessary. Confirm that the ground wire is tightly fastened.
- Remove dust and dirt from the display unit and LCD with a dry, soft cloth. Do not use chemical cleaners to clean any part of the display unit they can remove paint and markings.
- Wipe the LCD carefully to prevent scratching, using tissue paper and an LCD cleaner. To remove dirt or salt deposits, use an LCD cleaner, wiping slowly with tissue paper so as to dissolve the dirt or salt. Change paper frequently so the salt or dirt will not scratch the LCD. Do not use solvents such as thinner, acetone or benzene for cleaning.

#### **Fuse replacement**

The 4 A fuse (AC spec.) or 7 A fuse (DC spec.) on the rear panel or in the power cable protects the equipment from internal fault and overcurrent. If the fuse blows, find the cause before replacing it. If the fuse blows again after replacement, request service.

# A WARNING

Use the proper fuse.

Use of a wrong fuse can cause fire or damage to the equipment.

### 5.2 Troubleshooting

The table below provides troubleshooting procedures to use when no picture appears. If you cannot restore the picture, do not attempt to check inside the equipment – there are no user serviceable parts inside. Refer any work to a qualified technician.

| Reason for no picture                                      | Remedy                                                                      |
|------------------------------------------------------------|-----------------------------------------------------------------------------|
| Battery voltage too high.                                  | Check battery voltage.                                                      |
| Fuse has blown.                                            | Replace fuse (AC: on the rear of the display unit, DC: in the power cable). |
| Cable between MU-151C and external equipment has loosened. | Refasten cable.                                                             |
| Power cable has loosened.                                  | Refasten cable.                                                             |
| The brilliance is too low.                                 | Increase the brilliance.                                                    |

#### Troubleshooting table

#### SPECIFICATIONS OF MULTI-PURPOSE LCD DISPLAY MU-151C

#### 1 GENERAL

| 1.1 | Display       | 15-inch XGA color TFT-LCD, 304x228 mm                              |
|-----|---------------|--------------------------------------------------------------------|
| 1.2 | Brightness    | 350 cd/m <sup>2</sup> typical, 250 cd/m <sup>2</sup> minimum       |
| 1.3 | Resolution    | XGA (1,024x768), Magnified for VGA                                 |
| 1.4 | Viewing Angle | up: 75°, down: 65°, left/right: 80°                                |
| 1.5 | Input Signal  | RGB port: VESA (VGA, XGA)                                          |
|     |               | (1.0 Vp-p (0.7 Vp-p is also possible), Synchronization: TTL level) |
|     |               |                                                                    |

#### 2 POWER SUPPLY

| 2.1 | Rated Voltage | 100-220 VAC: 0.5 A, 1Ф, 50-60 Hz |
|-----|---------------|----------------------------------|
|     |               | or                               |
|     |               | 12-24 VDC, 4.0-2.0 A             |

#### 3 ENVIRONMENTAL CONDITION

- 3.1 Ambient Temperature Display unit: -15°C to +55°C, Storage: -20°C to +60°C
- 3.2 Relative Humidity 93% at 40°C
- 3.3 Waterproofing Display unit front panel: IP25

(IEC 60529) Display unit rear panel: IP20

- 3.4Vibration<br/>(IEC 60945 ed.4)• 2 5 Hz and up to 13.2 Hz with an excursion of ±1 mm ±10%<br/>(7 m/s² maximum acceleration at 13.2 Hz)
  - 13.2 100 Hz with a constant maximum acceleration of 7  $\mbox{m/s}^2$

#### 4 COATING COLOR

4.1 Display Unit N3.0

MU-151C-J-DC-N/MU-151C-E-DC-N

A-1

| N A M E                   | OUT                | LINE          | DESCRIPTION/CODE No.                  | Q' TY |
|---------------------------|--------------------|---------------|---------------------------------------|-------|
| ユニット UN                   | T                  |               | • • • • • • • • • • • • • • • • • • • |       |
| LCD表示器                    |                    | 420<br>①      | MU-151C-DC-N                          | 1     |
| MOLTI-FORFOSE LOD DISPLAT | F                  | URUNO         | 000-012-635                           | -     |
| 予備品 SP/                   | RE PARTS           |               | <b>1</b>                              |       |
| 予備品                       |                    |               | SP19-00101                            |       |
| SPARE PARTS               |                    | $\gg$         |                                       | 1     |
|                           |                    |               | 001-403-170                           |       |
| 付属品 ACC                   | ESSORIES           |               |                                       |       |
| 付属品                       |                    | $\sim$        | FP19-00801                            |       |
| ACCESSORIES               |                    | $\rightarrow$ |                                       | 1     |
|                           |                    |               | 001-410-510                           |       |
|                           | TALLATION MATERIAL | S             |                                       |       |
| ケーブル組品MJ                  |                    |               | MJ-A3SPF0025-035                      |       |
| CABLE ASSY.               |                    |               |                                       |       |
|                           |                    | L=3.5M        | 000-149-147                           |       |
|                           | UMENT              |               | · · · · · · · · · · · · · · · · · · · |       |
| 型紙                        |                    | 10            | C22-00401-*                           |       |
| TEMPLATE                  | 297                |               |                                       |       |
|                           | <u>د</u>           |               | 000-149-701                           |       |
| 取扱説明書                     |                    | 10            | 0MJ-20320-*                           |       |
| OPERATOR'S MANUAL         | 297                |               |                                       | 1     |
|                           | <u> </u>           |               | 000-149-991 **                        |       |
|                           |                    |               |                                       |       |

コート 番号末尾の[\*\*]は、選択品の代表型式/コートを表します。 CODE NUMBER ENDED BY "\*\*" INDICATES THE NUMBER OF TYPICAL MATERIAL.

MU-151C-J-DC-A/MU-151C-E-DC-A

A-2

| NAME                   |          | OUTLINE        | DESCRIPTION/CODE No.                    | Q' TY    |
|------------------------|----------|----------------|-----------------------------------------|----------|
| ユニット                   | UNIT     |                | • • • • • • • • • • • • • • • • • • • • | <b>k</b> |
| LCD表示器                 | N 4.1/   |                | MU-151C-DC-A                            | 1        |
| MULIT-PURPUSE LCD DISP | 'LAT     |                | 000-012-646                             |          |
| 予備品                    | SPARE PA | RTS            |                                         |          |
| 予備品                    |          | $\sim$         | SP19-00101                              | 1        |
| SPARE PARTS            |          |                | 001-403-170                             |          |
| 付属品                    | ACCESSOR | IES            | • · · · · · · · · · · · · · · · · · · · |          |
| 付属品                    |          |                | FP19-00702                              | 1        |
| ACCESSORIES            |          |                | 008-540-740                             |          |
| 工事材料                   | INSTALLA | TION MATERIALS | I                                       |          |
| ケーフ <sup>°</sup> ル組品MJ |          |                | MJ-A3SPF0025-035                        | 1        |
| CABLE ASSY.            |          |                |                                         | 1        |
|                        |          | L=3.5M         | 000-149-147                             |          |
|                        | DOCUMENT |                | · · · · · · · · · · · · · · · · · · ·   |          |
| 型紙                     |          | <u>210</u>     | C22-00401-*                             | 1        |
| TEMPLATE               |          | 297            | 000-149-701                             | _        |
|                        |          | 210            |                                         |          |
| 取扱説明書<br>              |          | T              | 0MJ-20320-*                             | 1        |
| OPERATOR'S MANUAL      |          | 297            |                                         |          |
|                        |          |                | 000-149-991 **                          |          |

コート 番号末尾の[\*\*]は、選択品の代表型式/コートを表します。 CODE NUMBER ENDED BY "\*\*" INDICATES THE NUMBER OF TYPICAL MATERIAL.

MU-151C-J-AC-A/MU-151C-E-AC-A

A-3

| NAME                      | OUTLINE        | DESCRIPTION/CODE No. | Q' TY |
|---------------------------|----------------|----------------------|-------|
| ユニット UNIT                 | <b>.</b>       |                      | 1     |
| LCD表示器                    | 420            | MU-151C-AC-A         | 1     |
| MULTI-PURPOSE LCD DISPLAY | FURUNO         | 000-012-647          | -     |
| 予備品 SPARE PA              | RTS            | 1                    | I     |
| 予備品                       |                | SP06-01301           | 1     |
| SPARE PARTS               |                |                      | 4     |
|                           |                | 001-403-800          |       |
| 付属品ACCESSOR               | IES            |                      | ,     |
| 付属品                       |                | FP19-00702           |       |
| ACCESSORIES               |                | 000 510 710          | -     |
|                           |                | 008-540-740          |       |
| 工事材料 INSTALLA             | TION MATERIALS | ·                    | 1     |
| 工事材料                      |                | CP06-01401           |       |
| INSTALLATION MATERIALS    |                |                      | 1     |
|                           |                | 001-403-810          |       |
|                           |                | •                    |       |
| 型紙<br>                    | <b>Z10</b>     | C22-00401-*          | 1     |
| TEMPLATE                  | 297            | 000-149-701          | -     |
| 取扱説明書                     | 210            | 0MJ-20320-*          | -     |
| OPERATOR'S MANUAL         | 297            |                      |       |
|                           |                | 000-149-991 **       |       |

コート 番号末尾の[\*\*]は、選択品の代表型式/コート を表します。 CODE NUMBER ENDED BY "\*\*" INDICATES THE NUMBER OF TYPICAL MATERIAL.

MU-151C-J-AC-N/MU-151C-E-AC-N

A-4

| NAME                   |           | OUTLINE           | DESCRIPTION/CODE No.                    | Q' TY    |
|------------------------|-----------|-------------------|-----------------------------------------|----------|
| ユニット                   | UNIT      |                   | •                                       |          |
| LCD表示器                 | ,         | 420               | MU-151C-AC-N                            |          |
|                        |           |                   | 000-012-636                             | -        |
| 予備品                    | SPARE PAI | RTS               | 1                                       |          |
| 予備品                    |           | ~                 | SP06-01301                              |          |
| SPARE PARTS            |           | $\sim$            |                                         | 1        |
|                        |           | Ý                 | 001-403-800                             |          |
| 付属品                    | ACCESSOR  | IES               |                                         | <b>F</b> |
| 付属品                    |           |                   | FP19-00801                              |          |
| ACCESSORIES            |           | $\langle \rangle$ |                                         | 1        |
|                        |           |                   | 001-410-510                             |          |
| 工事材料                   | INSTALLA  | TION MATERIALS    |                                         |          |
| 工事材料                   |           | ~                 | CP06-01401                              |          |
| INSTALLATION MATERIALS |           | $\sim$            |                                         | 1        |
|                        |           |                   | 001-403-810                             |          |
| 図書                     | DOCUMENT  |                   | • · · · · · · · · · · · · · · · · · · · |          |
| 型紙                     |           | ×210              | C22-00401-*                             | 1        |
| TEMPLATE               |           | 297               |                                         | _ '      |
|                        |           |                   | 000-149-701                             |          |
| 取扱説明書                  |           | 210               | 0MJ-20320-*                             |          |
| OPERATOR'S MANUAL      |           | 297               |                                         |          |
|                        |           |                   | 000-149-991 **                          |          |

コート 番号末尾の[\*\*]は、選択品の代表型式/コートを表します。 CODE NUMBER ENDED BY "\*\*" INDICATES THE NUMBER OF TYPICAL MATERIAL.

A-5

| let <u>e</u> n <sup>an</sup> | URUF                            |                | CODE NO.              | 001-410-510           |             | 19AS-X-9501 -1   |
|------------------------------|---------------------------------|----------------|-----------------------|-----------------------|-------------|------------------|
|                              |                                 | 1              | TYPE                  | FP19-00801            |             | 1/1              |
| 付属品表                         |                                 |                |                       |                       |             |                  |
| ACCES                        | SSORIES                         |                |                       |                       |             |                  |
| 番 号<br>NO.                   | 名 称<br>NAME                     | 略 図<br>OUTLINE | 型:<br>DESC            | 名/規格<br>RIPTIONS      | 数量<br>Q' TY | 用途/備考<br>REMARKS |
| 1                            | バネルカバー(15)<br>COSMETIC CAP      | 20             | 19-024-22<br>CODE NO. | 41-0<br>100-317-180   | 4           |                  |
| 2                            | +ナベタッピンネジ<br>SELF-TAPPING SCREW | φ 5            | 5X40 SUS3<br>CODE NO. | 04 1>1<br>000-150-355 | 4           |                  |

19AS-X-9501

FURUNO ELECTRIC CO . , LTD. (略図の寸法は、参考値です。 DIMENSIONS IN DRAWING FOR REFERENCE ONLY.)

| A-6 |  |
|-----|--|
|-----|--|

| FURUR                |                                                                |                                 | CODE NO.              | 008-540-740      |             | 19AR-X-9503 -0   |     |
|----------------------|----------------------------------------------------------------|---------------------------------|-----------------------|------------------|-------------|------------------|-----|
| (十层口主                |                                                                |                                 |                       | FP19-00702       |             |                  | 1/1 |
| 1小周山衣<br>ACCESSORIES |                                                                | 卓上装備用<br>For table top mounting |                       |                  |             |                  |     |
| 番 号<br>NO.           | 名 称<br>NAME                                                    | 略 図<br>OUTLINE                  | 型:<br>DESC            | 名/規格<br>RIPTIONS | 数量<br>Q' TY | 用途/備考<br>REMARKS |     |
|                      | +トラスタッビ <sup>、</sup> ンネジ <sup>*</sup> 1種<br>SELF-TAPPING SCREW |                                 | 5X20 SUS3<br>CODE NO. | 000-802-081      | 4           |                  |     |

19AR-X-9503

FURUNO ELECTRIC CO ., LTD. (略図の寸法は、参考値です。 DIMENSIONS IN DRAWING FOR REFERENCE ONLY.)

|            |                            |                      | CODE NO.              | 001-403-810        | )           | 06AU-X-9401 -0   |     |
|------------|----------------------------|----------------------|-----------------------|--------------------|-------------|------------------|-----|
|            |                            |                      | TYPE                  | CP06-01401         |             | 1                | 1/1 |
| T<br>INST  | 事材料表<br>ALLATION MATERIALS | ACセット用<br>For AC set |                       |                    |             |                  |     |
| 番 号<br>NO. | 名 称<br>NAME                | 略 図<br>OUTLINE       | 型<br>DESC             | 名/規格<br>CRIPTIONS  | 数量<br>Q' TY | 用途/備考<br>REMARKS |     |
| 1          | コネクタ (SRCN)<br>CONNECTOR   | ¢21                  | SRCN6A13-<br>CODE NO. | -3S<br>000-508-665 | 1           |                  |     |

06AU-X-9401

FURUNO ELECTRIC CO LTD. (略図の寸法は、参考値です。 DIMENSIONS IN DRAWING FOR REFERENCE ONLY.)

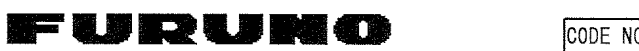

|                               |              |            |                   |                                                                         |                | CODE NO        | ·          | 001-403 | 3-170    | 19    | 9AR-X-9301 | -0 171 |
|-------------------------------|--------------|------------|-------------------|-------------------------------------------------------------------------|----------------|----------------|------------|---------|----------|-------|------------|--------|
|                               |              | Nink-Arran |                   |                                                                         |                | TYPE           |            | SP19-00 | )101     | BO    | X NO. P    |        |
| SHIP NO. SPARE PARTS LIST FOR |              |            |                   | U -                                                                     |                | VESSEL         | ER         |         |          |       |            |        |
|                               |              | _          |                   |                                                                         | DC 1<br>For    | セット用<br>DC set |            |         |          |       |            |        |
|                               |              |            |                   |                                                                         | DWG.           | DWG NO         |            | QUANTI  | ГҮ       | REM   | ARKS/CODE  | NO.    |
| ITEM                          | NAME         | 0F         | OF OUTLINE        |                                                                         | OR<br>TYPE NO. | WORKING        |            |         |          |       |            |        |
| NU.                           | PART         |            | VUILINE           | NO.                                                                     |                | PER<br>SET     | PER<br>VES | SPARE   |          |       |            |        |
| 1                             | tı−ズ<br>FUSE |            | <b>⊨</b><br>() )- | <u>30</u><br>]) <u>↓</u> ¢ 6                                            | FGBO 7A        | AC125V         |            |         | 3        | 000-5 | 49-013     |        |
|                               |              |            |                   |                                                                         |                |                |            |         |          | 000-0 |            | •      |
|                               |              |            |                   |                                                                         |                |                |            |         |          |       |            |        |
|                               |              |            |                   | <u>k none nitri na se ti se na na na na na na na na na na na na na </u> | <u> </u>       |                |            |         |          |       |            |        |
|                               |              |            |                   |                                                                         | <u> </u>       |                |            |         |          |       |            |        |
|                               |              |            |                   |                                                                         | <u> </u>       |                |            |         |          |       |            |        |
|                               |              |            |                   |                                                                         |                |                |            |         |          |       |            |        |
|                               |              |            |                   |                                                                         |                |                |            |         |          |       |            |        |
|                               |              |            |                   |                                                                         | <u></u>        |                |            |         |          |       |            |        |
|                               |              |            |                   |                                                                         |                |                |            |         |          |       |            |        |
|                               |              |            |                   |                                                                         |                |                |            |         |          |       |            |        |
|                               |              |            |                   |                                                                         |                |                |            |         |          |       |            |        |
|                               |              |            |                   |                                                                         |                |                |            |         |          |       |            |        |
| MFR'                          | S NAME       |            | FURUNO            | ELECTRIC C                                                              | 0., LTD.       |                | DWG        | NO.     | 19AR-X-9 | 9301  |            | 1/1    |
|                               |              | (略図のう      | †法は、参             | 考値です。 DIM                                                               | ENSIONS        | IN DRAW        | ING        | FOR REF | ERENCE C | NLY.) |            |        |

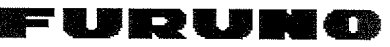

|       |               |         |         | CODE NO.           |      | 001-403-800    |            |            | 0  | 6AU-X-     | 9301 -0 1/1 |         |          |                                       |
|-------|---------------|---------|---------|--------------------|------|----------------|------------|------------|----|------------|-------------|---------|----------|---------------------------------------|
| ····· |               |         |         |                    |      | TYPE           | 1          |            | SP | 06-01      | 301         | BO      | X NO.    | Р                                     |
| SHIP  | NO.           | SPAF    | E PARTS | LIST FOR           |      |                |            | U          | S  | E          |             |         | SE<br>VE | TS PER<br>SSEL                        |
|       |               |         |         |                    |      | ACセッ<br>For AC | ト用<br>set  | ]          |    |            |             |         |          |                                       |
|       |               |         |         |                    |      |                |            | 01         |    | Y          | REM         | APKS/CO | DE NO    |                                       |
| ITEM  | NAME          | OF      |         |                    |      | OR<br>OR       | VU.        | WORKING    |    | '<br>T     | 112.00      |         | DL NO.   |                                       |
| NO.   | NO. PART      |         | UUILINE |                    |      | TYPE NO.       | 10. P<br>S | PER<br>SET | Τ  | PER<br>VES | SPARE       |         |          |                                       |
| 1     | ヒュース*<br>FUSE |         | Ď       | <u>20</u><br>↓ ∲ 5 | F    | GMB 4A AC2     | 50V        |            |    |            | 3           | 000-1   | 49-936   |                                       |
|       |               | 1.11000 |         |                    |      | ·····          |            |            |    |            |             |         |          |                                       |
|       |               |         |         |                    |      |                |            |            |    |            |             |         |          |                                       |
|       |               |         |         |                    |      |                |            |            |    |            |             |         |          | · · · · · · · · · · · · · · · · · · · |
|       |               |         |         |                    |      |                |            |            |    |            |             |         |          |                                       |
|       |               |         |         | - <u>Autorita</u>  |      | Milen et       |            |            |    |            |             |         |          |                                       |
|       |               |         |         |                    |      | 19 mili ini    |            |            |    |            |             |         |          |                                       |
|       |               |         |         |                    |      |                |            |            |    |            |             |         |          |                                       |
|       |               |         |         |                    |      |                |            |            |    |            |             |         |          |                                       |
|       |               |         |         |                    |      |                |            |            |    |            |             |         |          |                                       |
|       |               |         |         |                    |      |                |            |            |    |            |             |         |          |                                       |
| MFR'S | S NAME        |         | FURUNO  | ELECTRIC           | CO., | LTD.           |            | DWG        | NO | . 0        | 6AU-X-9     | 301     |          | 1/1                                   |

(略図の寸法は、参考値です。 DIMENSIONS IN DRAWING FOR REFERENCE ONLY.)

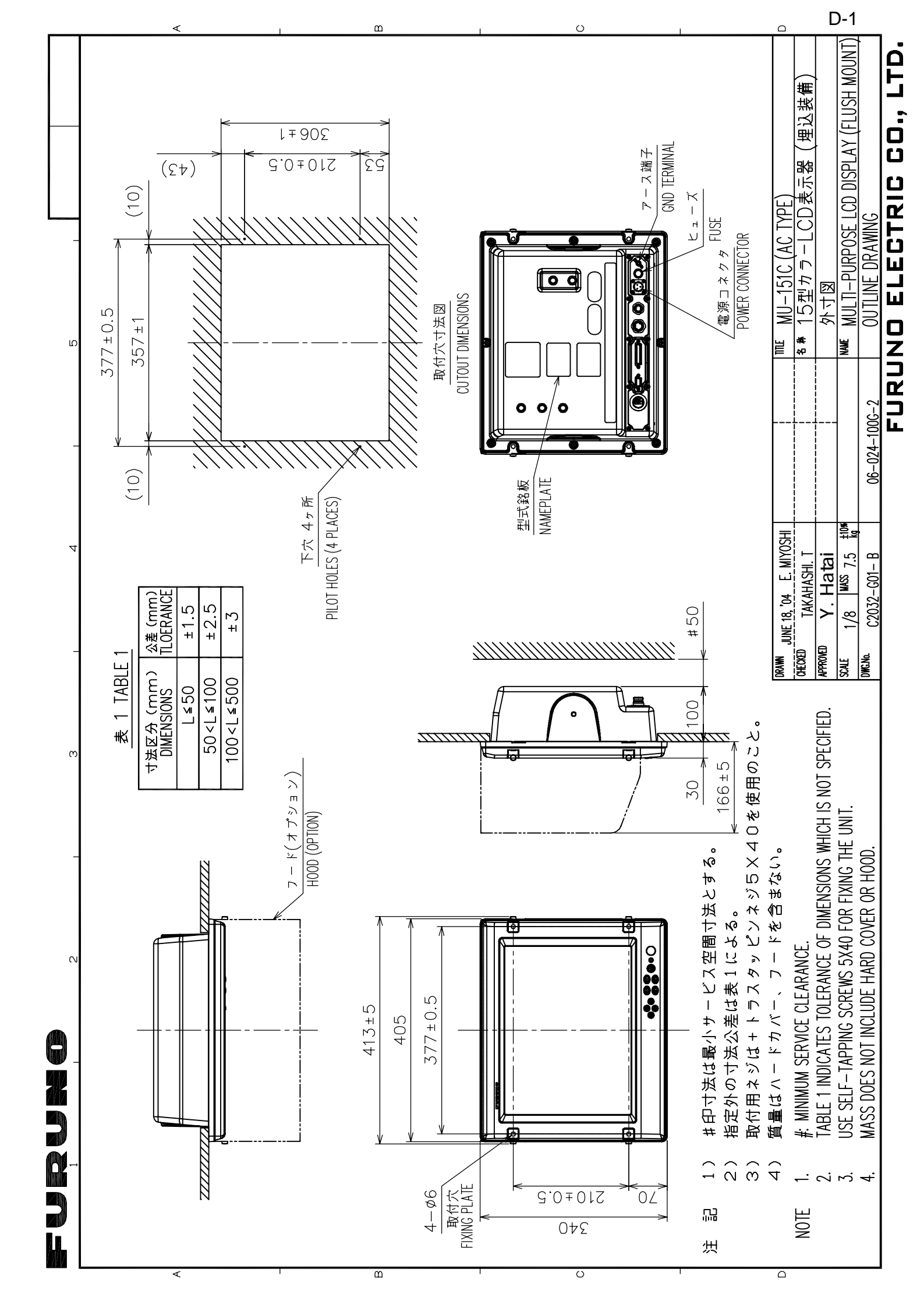

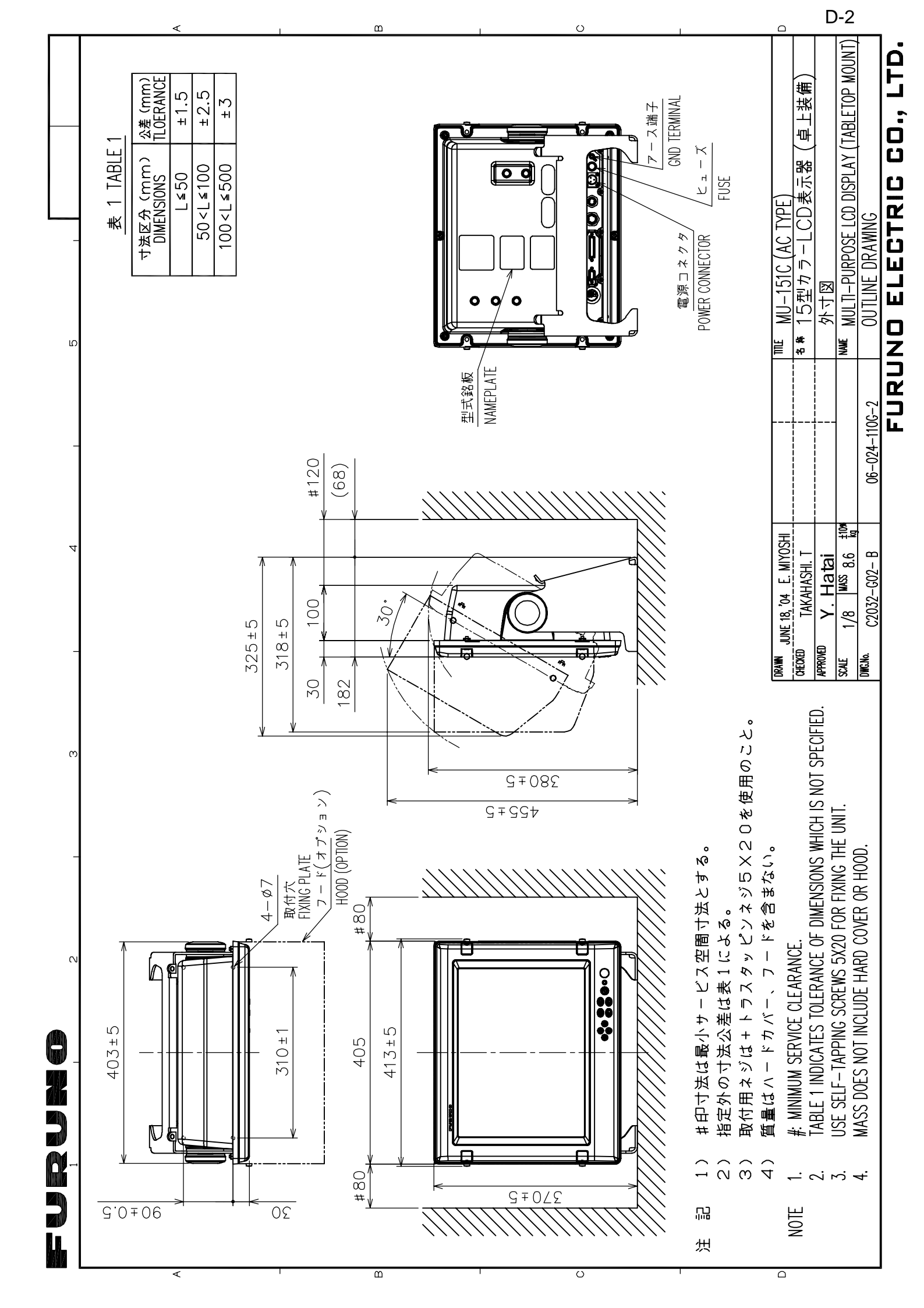

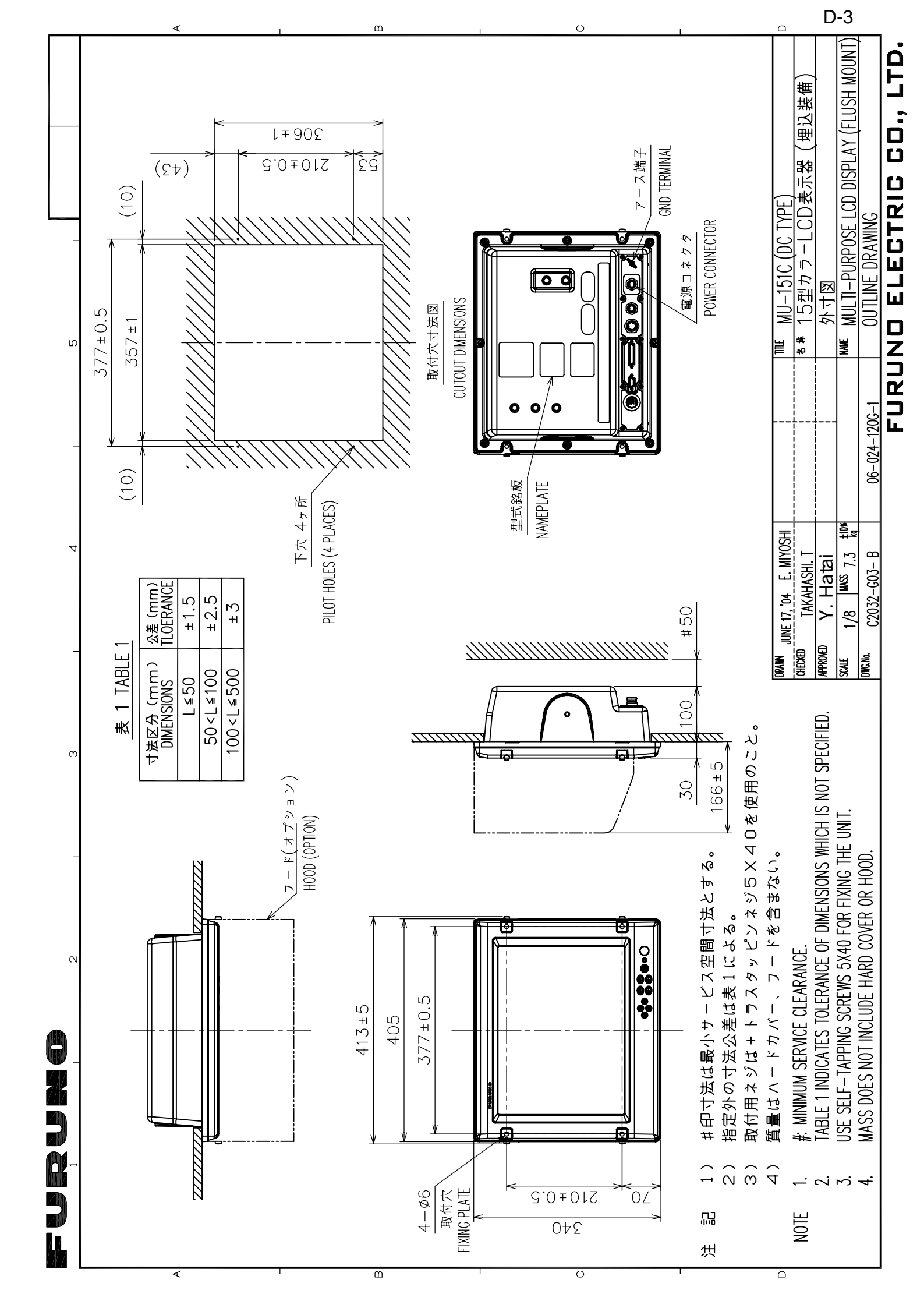

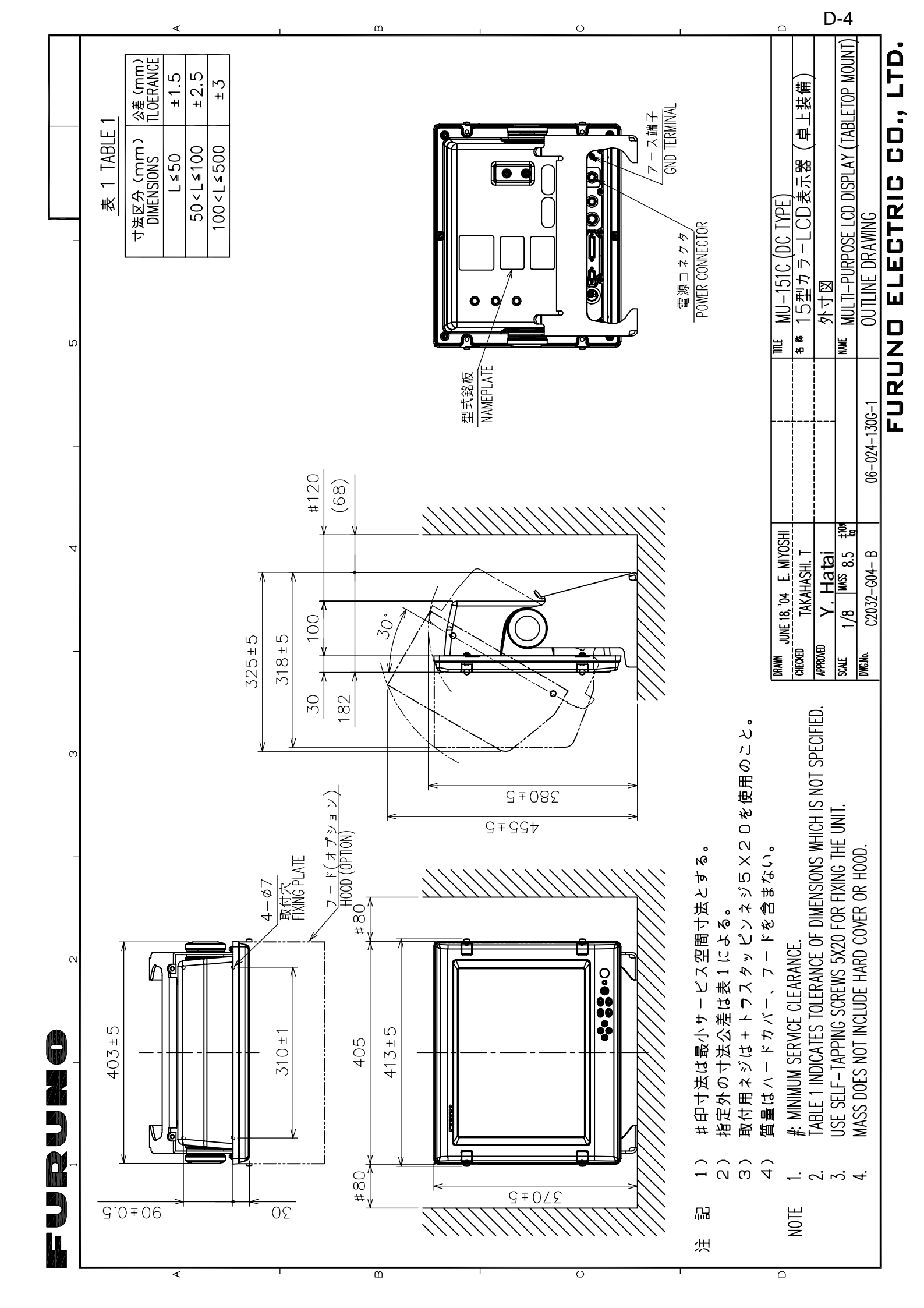

| 1                                                                                                    |                                                                                                    |                                                                                                    |
|----------------------------------------------------------------------------------------------------|----------------------------------------------------------------------------------------------------|----------------------------------------------------------------------------------------------------|
| Image: Sector Sector Secto                                                                                                    | IN<br>D-SUB15P<br>EN < 2                                                                                                    | 9 :04 K.MIYAZAWA         IIILE         MU-151C           ED         TAKAHASHI. T         4 m 15型力ラーLCD表示器           //D         A m 15型力ラーLCD表示器           //D         Multi-PURPOSE LCD DISPLAY           //D         Multi-PURPOSE LCD DISPLAY           //D         INTERCONNECTION DIAGRAM           //D         INTERCONNECTION DIAGRAM |
| LCD表示器<br>LCD表示器<br>LCD D1SPLAY<br>MU-151C<br>CONT<br>CONT<br>CONT<br>RTRXTD_A<br>CONTD_A<br>FTRXTD_A<br>CONTD_A<br>FTRXTD_A<br>CONTD_A<br>FTRXTD_A<br>CONTD_A<br>FSW_C<br>FSW_C<br>FS | HERE<br>HERE<br>HERE<br>HERE<br>HERE<br>GIND<br>HERE<br>GINE<br>GINE | ● *1 = 1 = 1 = 1 = 1 = 1 = 1 = 1 = 1 = 1                                                                                                    |
| 擬在部 CONTROL UNIT<br>擬在部 CONTROL UNIT<br>CH-252 (CH-250/270)<br>CH-252 (CH-250/270)<br>CH-252 (CH-250/270)<br>CONT A> 1<br>TRXTD A> 1<br>TRXTD A> 1<br>TR                                                                                                    | AC仕様 *4 SPEC 100-220 VAC DPYCY-1.5 *1 SRCN6A13-35 「<br>AC SPEC 100-220 VAC DPYCY-1.5 *1 SRCN6A13-35 「<br>1 0, 50-60Hz ************************************                                                                                                    | * 4) 交流電源のトカがゲーイに始っている場合によ、そのフォノを<br>6 (コモン) 端子に接続し、他方はH(ホット) 端子に接続します。<br>NOTE<br>*1. SHIPYARD SUPPLY.<br>*2. OPTION.<br>*3. FITTED AT FACTORY.<br>*4. IF ONE LINE OF AC IS GROUNDED, CONNECT IT TO<br>*4. IF ONE LINE OF AC IS GROUNDED, CONNECT IT TO<br>"6"(COMMON)TERMINAL AND THE OTHER LINE TO "H"(HOT).                              |

1

က

\$

A

S-1

В

ပ